### SUTOL Symposium2019 22. května, GreenPoint, Praha

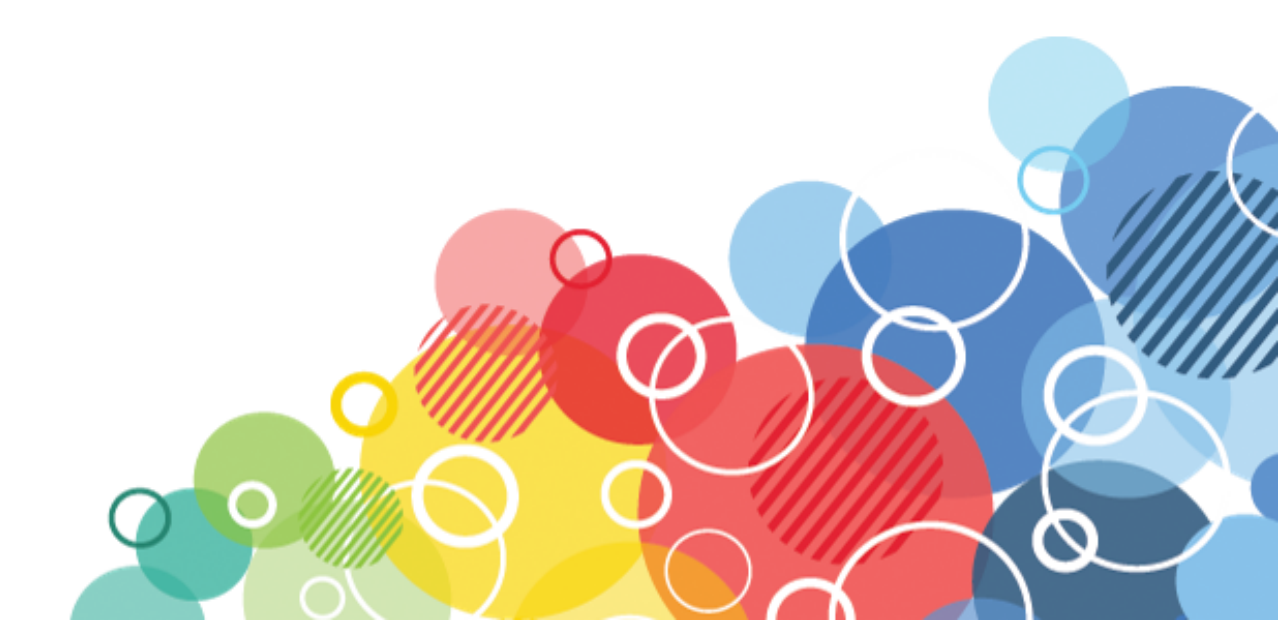

### Upgrade klientů Notes na V10

### ALEŠ LICHTENBERG

#### KAISER DATA www.kaiser.cz twitter: @a\_lichtenberg

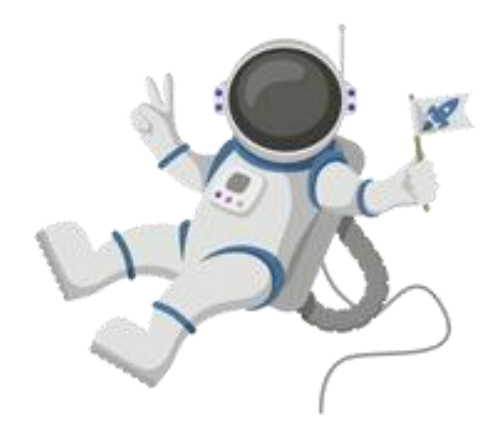

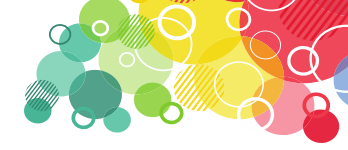

#### Co je Panagenda MarvelClient Upgrade

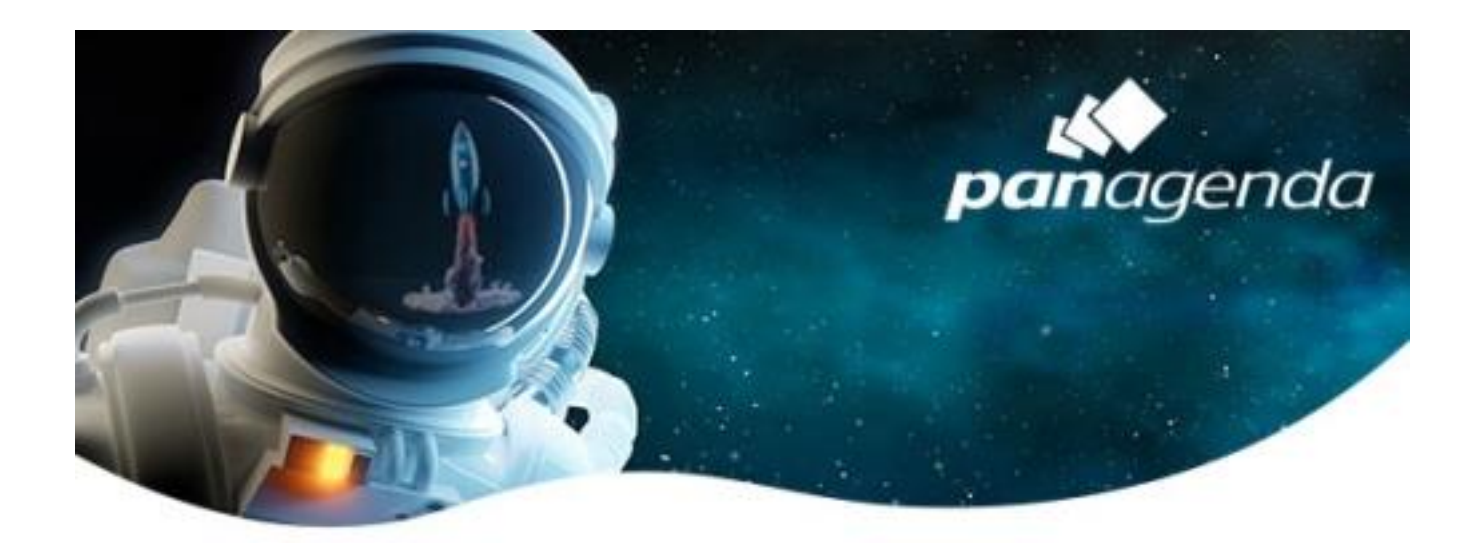

MarvelClient Upgrade je jedním z několika dalších modulů, které jsou k dispozici pro MarvelClient Essentials.

Umožňuje provádět upgrady klienta Notes

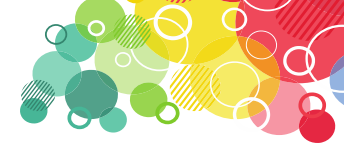

#### Základem je Panagenda MarvelClient Essentials

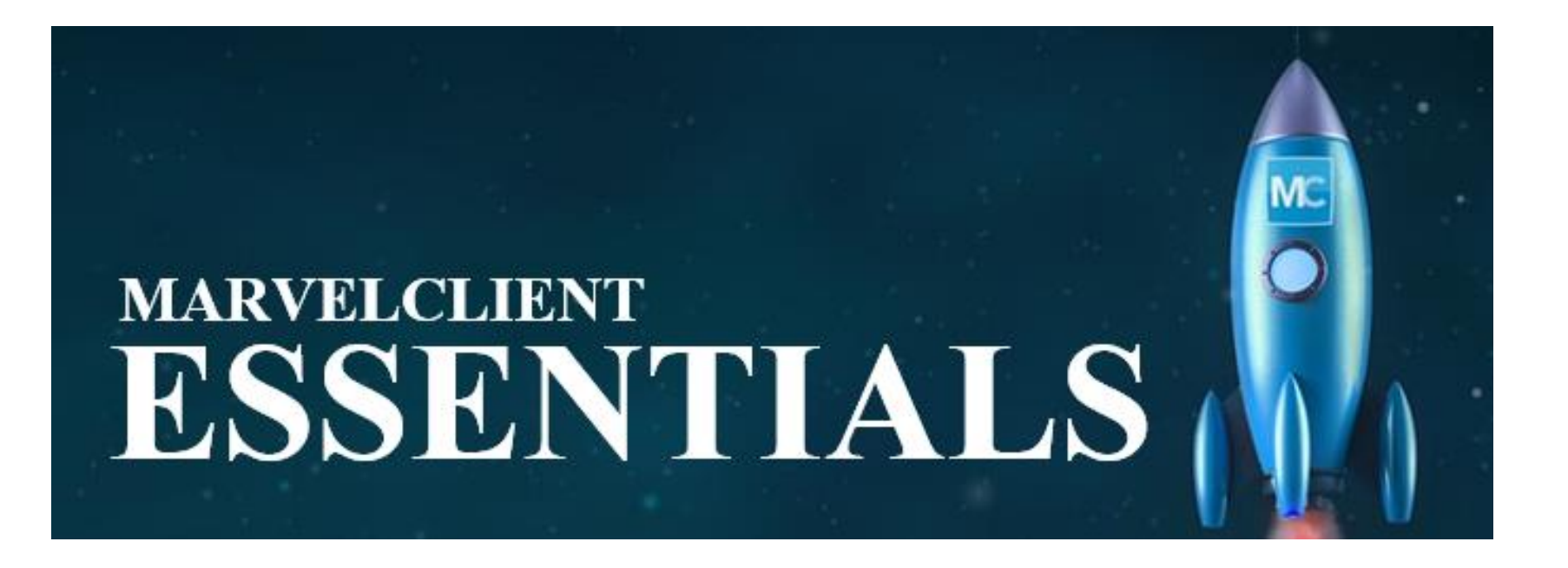

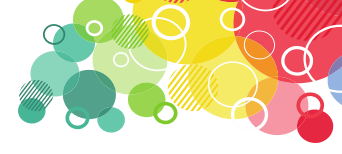

#### Panagenda MarvelClient Essentials

- Získáte důležité informace o klientské infrastruktuře IBM Notes
- MarvelClient Basic vám poskytuje analýzy a aktuální informace o všech instalovaných Notes klientů
- Informace zahrnují verze klientů IBM Notes, ikony na ploše, záložky, parametry notes.ini, hardware / software klienta atd.

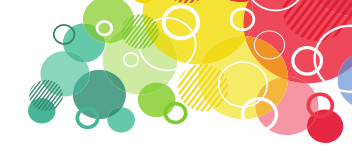

### Panagenda MarvelClient Upgrade Free

- povolené funkce

| - |                                                                                                    |                  | - |
|---|----------------------------------------------------------------------------------------------------|------------------|---|
|   | Upgrade <b>z libovolné verze Notes</b> z <b>verze</b> 6.x a<br>libovolného typu instalace / konfigurace | ~                |   |
| _ | Instalace IBM Notes (Standard a Basic)                                                                  | pouze 10.0.1     |   |
|   | Instalace jazykových balíčků (MUI)                                                                      | pouze 10.0.1     | _ |
|   | Instalace Fix Pack                                                                                      | pouze 10.0.1 FP1 |   |
|   | Instalace SwiftFile                                                                                     | ~                | - |
|   | Instalace ICAA - IBM Client Application Access                                                          |                  |   |
|   | Instalace dalších komponent (nové verze<br>Sametime, Pluginy, Patch JVM atd.)                           |                  |   |
|   | Instalace IMSMO - IBM Mail Support pro<br>Microsoft Outlook                                             |                  |   |
|   | Podpora                                                                                                 | No.              |   |
| - |                                                                                                    |                  |   |

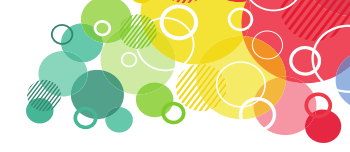

#### Jak získat bezplatně MarvelClient Upgrade

- Pokud již máte MarvelClient Essentials, přejděte <u>sem</u> a požádejte o bezplatnou licenci.
- Pokud ještě nemáte MarvelClient, zaregistrujte se <u>zde</u>nebo si přečtěte následující <u>odkaz</u>

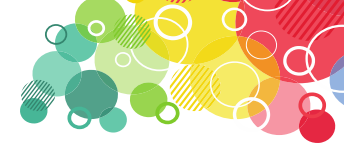

- MarvelClient Upgrade Free bude (zatím) podporovat pouze následující instalační balíčky:
- IBM Notes 10.0.1 angličtina nebo jiný dostupný jazyk
- IBM Notes 10.0.1 -vícejazyčné uživatelské rozhraní skupina 1, 2a, 2b a 3
- IBM Notes 10.0.1 Fix Pack 1
- Soubor IBM Swift 4.2.1

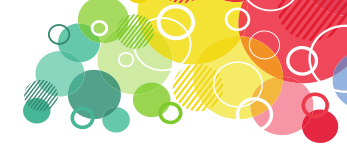

- Pokud jste obdrželi licenční klíč, zadejte ho v konfigurační databázi MarvelClient
- Po zadání licenčního klíče spusťte Online Update a stáhněte komponenty Upgrade.

| panagenda                          | This document allows<br>available Ctent Plugin | you to Update MarvelClient. The Marve<br>and DLL/binary files will be updated.  | elClient databases, your license, language tables, and |  |
|------------------------------------|------------------------------------------------|---------------------------------------------------------------------------------|--------------------------------------------------------|--|
| Welcomel                           | Settings Progress                              | 1                                                                               |                                                        |  |
| MarvelClient                       | Client Online Update configuration             |                                                                                 |                                                        |  |
| General                            | •                                              | Update MarvelClient Essentials                                                  | C Enter a license key                                  |  |
| MarvelClient Upgrade               | License Key:                                   | Update MCUpgrade - Enter a lic                                                  | l al anticipation and a second second                  |  |
| MarvelClient Mail                  | Update-Type?                                   | Update this database                                                            |                                                        |  |
| MarvelClient Automate              | 0                                              | Jpdate this database (selective)<br>Auto-Prepare update for a different databas | e                                                      |  |
| Administration                     | 0                                              | Aanually prepare update for a different data<br>install prepared update.        | Ibase                                                  |  |
| - Online Update<br>License Updates | Update <sup>P</sup> %                          | )ATA%\panagenda_update_i                                                        | e.g. %DATA%\panagenda_update                           |  |
| - DLL Updates<br>- Eclipse Updates | i A                                            | herewith accept the license agreement ac                                        | conding to http://www.panagenda.com/legal              |  |
| Installation                       |                                                | Check for Update                                                                | 1                                                      |  |

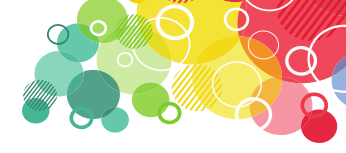

 Otevřete aplikaci MarvelClient Configuration, rozbalte v navigaci sekci "MarvelClient Upgrade", otevřete zobrazení "Configuration(s)" a vytvořte novou akci "Konfigurace upgradu"

|                       | MCUC. MCUpgrade Config Categorize |
|-----------------------|-----------------------------------|
| nanaanda              | Package Name ^ Title              |
| punagenaa             |                                   |
| Welcome!              |                                   |
| MarvelClient          |                                   |
| General               |                                   |
| MarvelClient Upgrade  |                                   |
| ···· Configuration(s) |                                   |
| ····· Installers etc. |                                   |
| MCUpgrade Files       |                                   |
| MarvelClient Mail     |                                   |

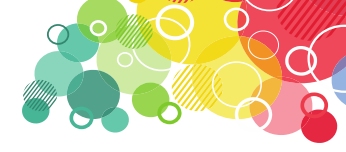

- Na záložce Distributions (Distribuce) si můžete vybrat, zda bude distribuce balíčků Vašim klientům zpracována samotným MarvelClientem nebo vaším vlastním řešením.
- Pokud má MarvelClient nasadit balíček, musíte určit, ze kterého zdroje budou klienti stahovat balíček upgradu. Můžete si vybrat mezi souborovou cestou (UNC nebo mapovanou jednotkou) a adresou URL (https nebo http).

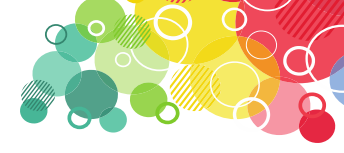

 Na záložce Conditions (Podmínky) můžete snadno vybrat požadované podmínky pro konfiguraci upgradu.

| Distribution (           | Conditions Elevation User Experience (Un)Install Tracking                                                                                                    |
|--------------------------|----------------------------------------------------------------------------------------------------|
|                          | Simple Conditions (for more Conditions, see When tab at the top)                                                                                                    |
| Admin/Designer.          | <ul> <li>Exclude clients with Admin and/or Designer client</li> <li>Include clients with Admin and/or Designer client</li> <li>Only upgrade clients with Admin and/or Designer client</li> </ul> |
| Target Notes<br>version: | ✓ Run Upgrade only if client is older than the following release <sup>IP</sup> 10000100 at Examples: 10000100 for 10.0.1, 9000109 for Notes 9.0.1FP9; also see notes version number              |
| Target Hotfix:           | Run Upgrade only if client release string does not contain                                                                                                    |
| Target OS<br>version:    | Run Upgrade only if windows build is at least                                                                                                    |
| Exclude Citrix:          | Citrix Clients are always excluded.                                                                                                    |

Switch to next tab ....

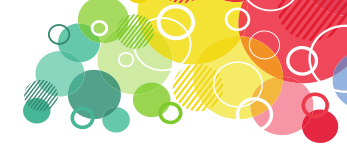

#### Záložka Elevation (Podmínky)

Aby bylo možné instalovat software do počítače uživatele, MarvelClient vám umožní vybrat si z následujících možností:

- Spouštět přes MC pomocí lokálního nebo doménového účtu s Admin právy
- Spouštět přes MC pomocí služby Windows Services
- MCUpgrade nakonfigurovat pomocí MC a spustit přes vlastní řešení
- Nasazení a provoz přes vlastní řešení

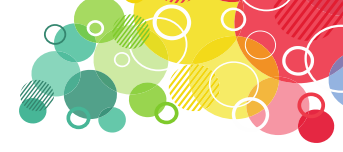

- Během procesu upgradu se zobrazí aktualizace programu MC s obrazovkou se stavem průběhu
- Zákazníci MarvelClient Upgrade Free si mohou vybrat mezi 10 různými návrhy, které Ize konfigurovat na kartě User Experience

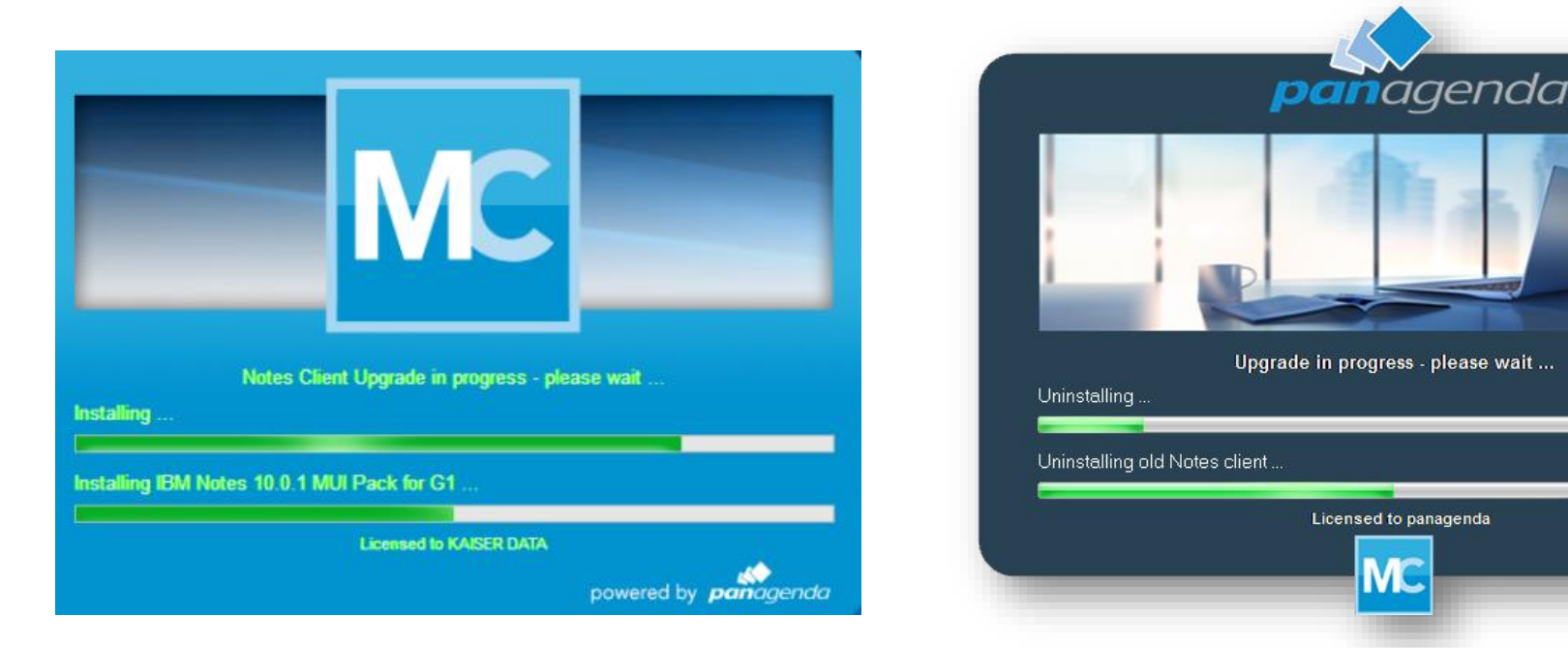

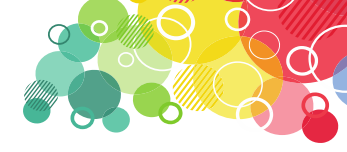

- Jednou z nejdůležitějších záložek Průvodce upgradem MC je záložka "(Un)Install", která řídí, zda bude aktuální klient odinstalován před spuštěním nové instalace
- Doporučení: Pokud neinstalujete pouze aktualizaci Fix Pack a další balíčky, odinstalujete aktuálního klienta IBM Notes pomocí NICE (je součástí).

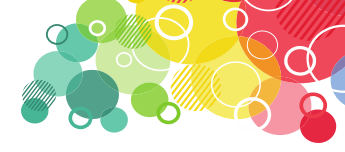

- MarvelClient je schopen během upgradu odesílat "Průběžné zprávy o stavu instalace", stejně jako závěrečné zprávy a dokončení upgradu a to přes SMTP. Nastavení je na záložce "Tracking"
- Dále můžete nastavit komu a kdy se má upgrade spustit
- A na závěr zvěřejníte aktualizační balíček pomocí tlačítka "Prepare or Publish Upgrade"

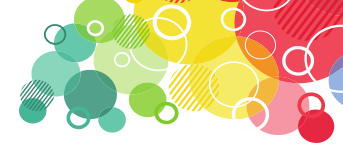

#### Průběh instalace upgradu

- Vše záleží na vašem nastavení, ale např.
- Uživatel se přihlásí do Notes klienta ten následně zahlásí, že dojde k upgradu
- Po celou dobu instalace je uživatel informován o průběhu a stavu

| IBM Note                                                                                                    | s Upgrade | × |  |  |  |
|----------------------------------------------------------------------------------------------------|-----------|---|--|--|--|
| Chcete aktualizovat klienta IBM Notes?<br>Stiknutí "NE" můžete automatickou aktualizaci odložit o 3 dní<br>/ 5 krát. |           |   |  |  |  |
|                                                                                                    | Ano Ne    |   |  |  |  |

IBM Notes Upgrade - Upozornění

#### IBM Notes Upgrade - Upozornění

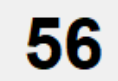

Váš IBM Notes klient bude automaticky ukončen za 20 sekund ... Pokud máte otevřena dialogová okna nebo neuložené dokumenty, budete vyzváni k jejich uzavření, aby mohl upgrade pokračovat.

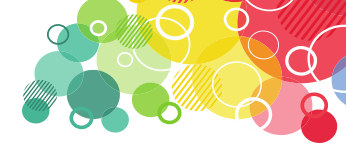

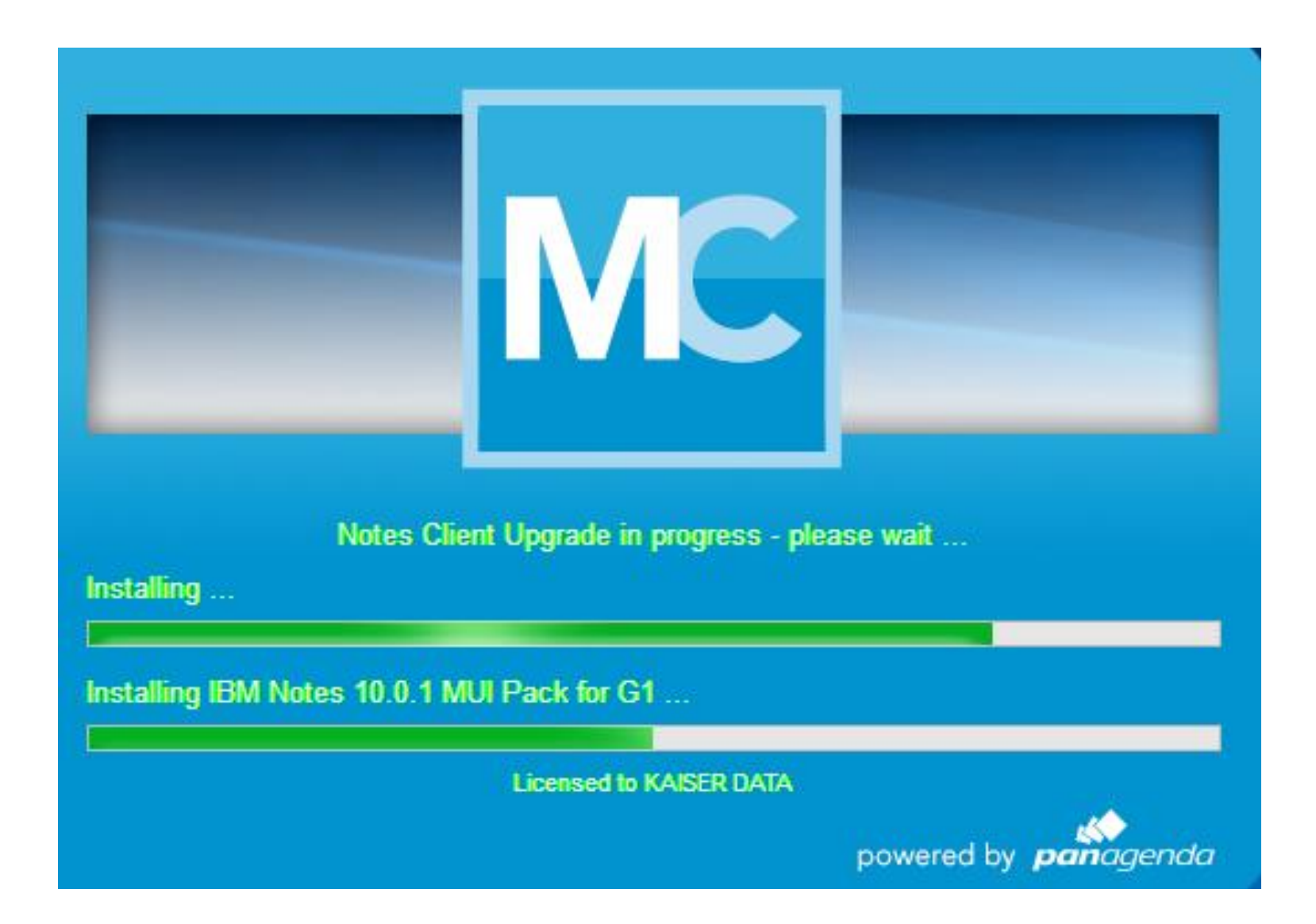

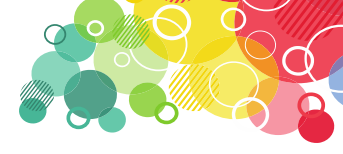

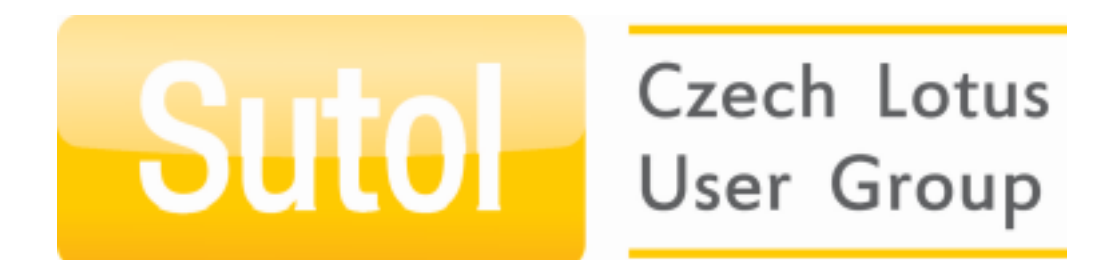

# PREMIERA

### Lokalizace průběhu upgradu

- Pro Panagenda jsem připravil českou lokalizaci ;-)
- Je již součástí poslední verze MarvelClient (pokud ne, kontakujte mě pro soubor s lokalizací)
- Na úvodní obrazovce je volba "Wizard mode", vyberte "Give me all the options". Zobrazí se záložka "Language(s)", kde si vyberete vhodný jazyk
- K dispozici jsou další jazyky jako ruština, italština, japonština, španělština, němčina, dánština

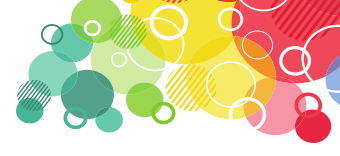

### Lokalizace průběhu upgradu

| Language(s)           | Distribution                                                                                                    | Conditions | Bevation   | User Experience | Preparation | (Un)Install D |
|-----------------------|----------------------------------------------------------------------------------------------------|------------|------------|-----------------|-------------|---------------|
|                       | Language S                                                                                                    | ettings    |            |                 |             |               |
| Language<br>Settings: | <ul> <li>Display any messages in ONE language</li> <li>Display messages in multiple languages</li> <li>For multilanguage support, you adjust all messages in your desired default language (u document. Other languages can be customized using MCUpgrade_language.ini files in MCUpgrade_ja.ini, MCUpgrade_de.ini etc.). If a language file does not exist, messages document. Simply choose the desired languages below. If you wish to add your own lan (=override), download the corresponding language files from here, select the [custom/c</li> <li>DE - German JA - Japanese RU - Russian CS - Czech</li> </ul> |            |            |                 |             |               |
|                       | ES - Spa                                                                                                    | nish 📘     | NL - Dutch | 🔝 II - Italian  |             | tom/Override  |

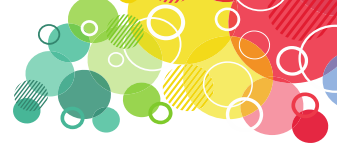

#### IBM Notes Upgrade - Upozornění

Váš IBM Notes klient bude automaticky ukončen za 20 sekund ... 51 Pokud máte otevřena dialogová okna nebo neuložené dokumenty, budete vyzváni k jejich uzavření, aby mohl upgrade pokračovat.

IBM Notes Upgrade - Opakovat

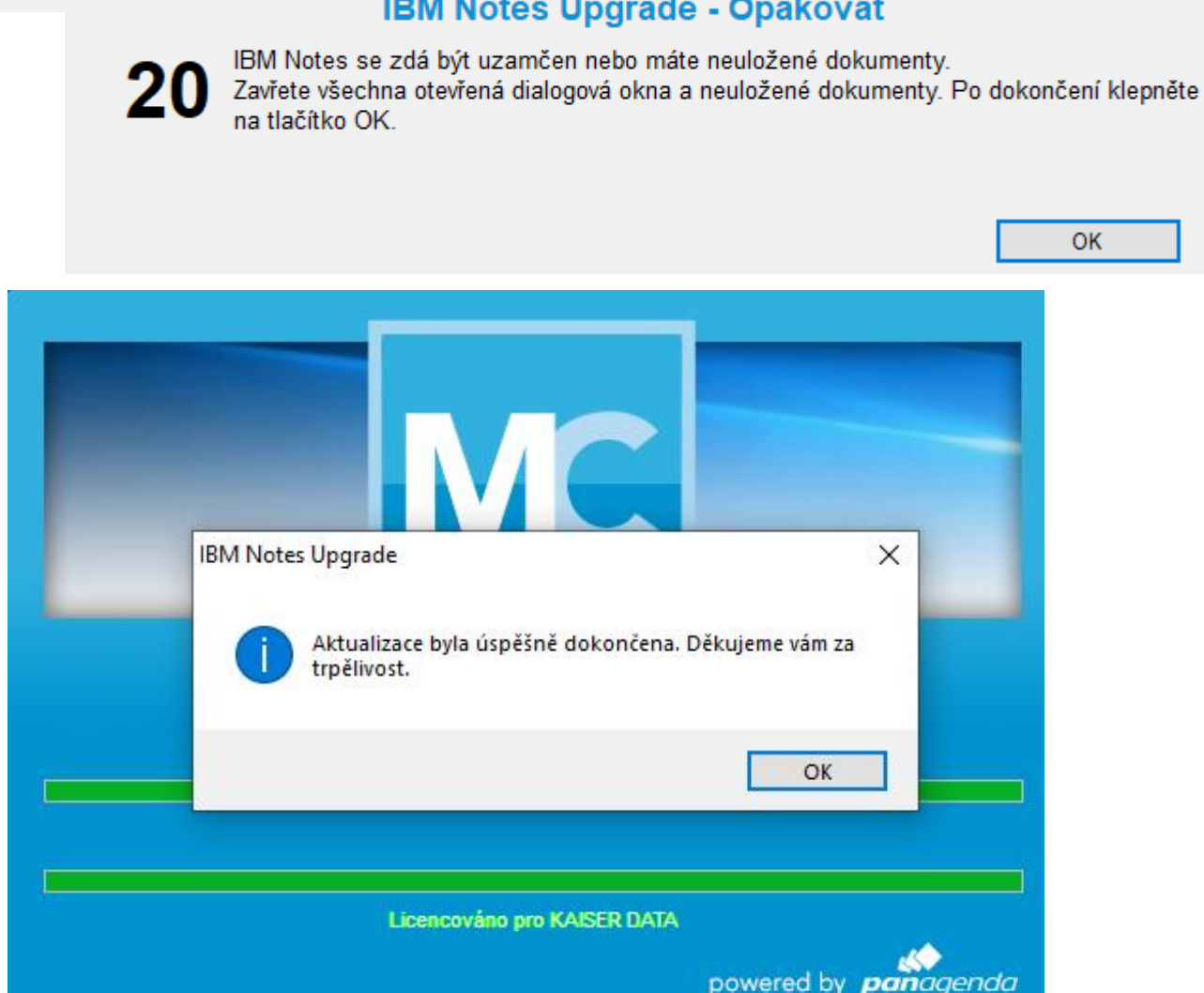

#### **IBM Notes Upgrade - Opakovat**

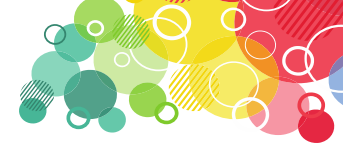

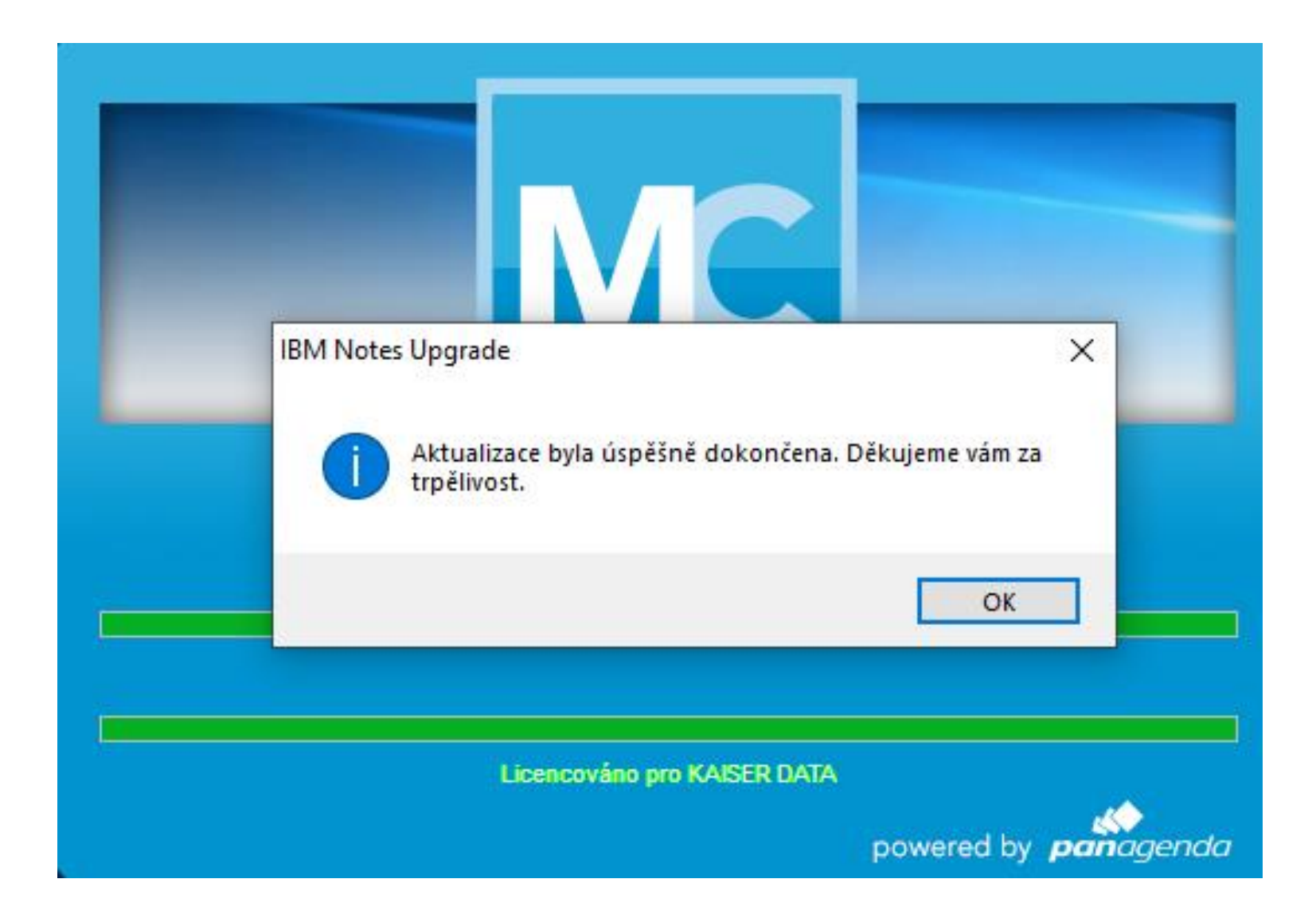

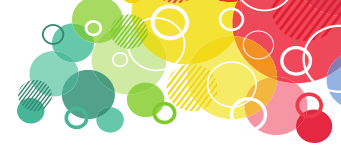

#### Novinky z Engage

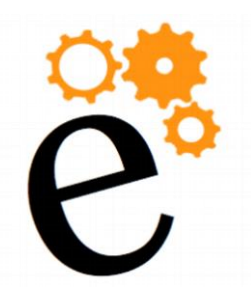

- MarvelClient pro iOS (beta) a Android (Next)
  - automatická instalace Domino Mobile Apps
  - Analýza a Management iOS zařízení
- Lokalizace průběhu instalace

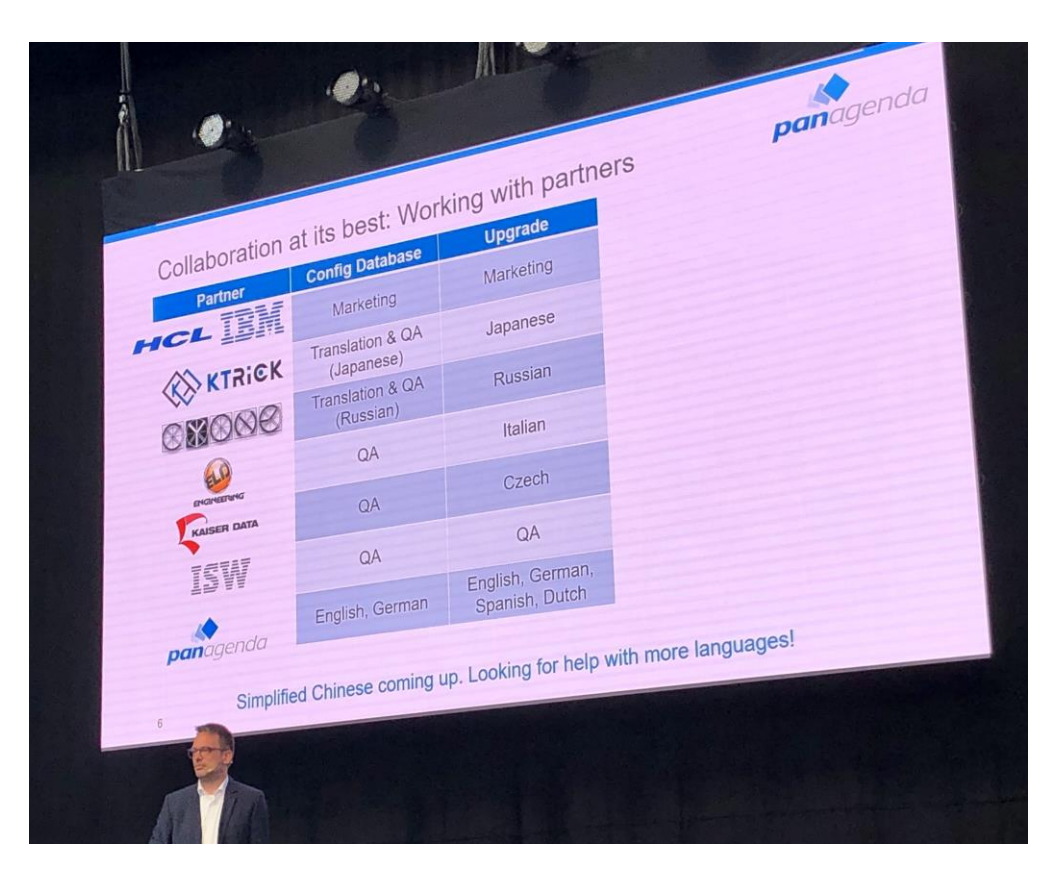

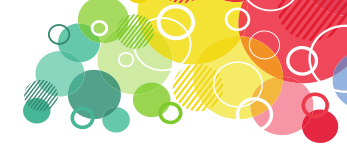

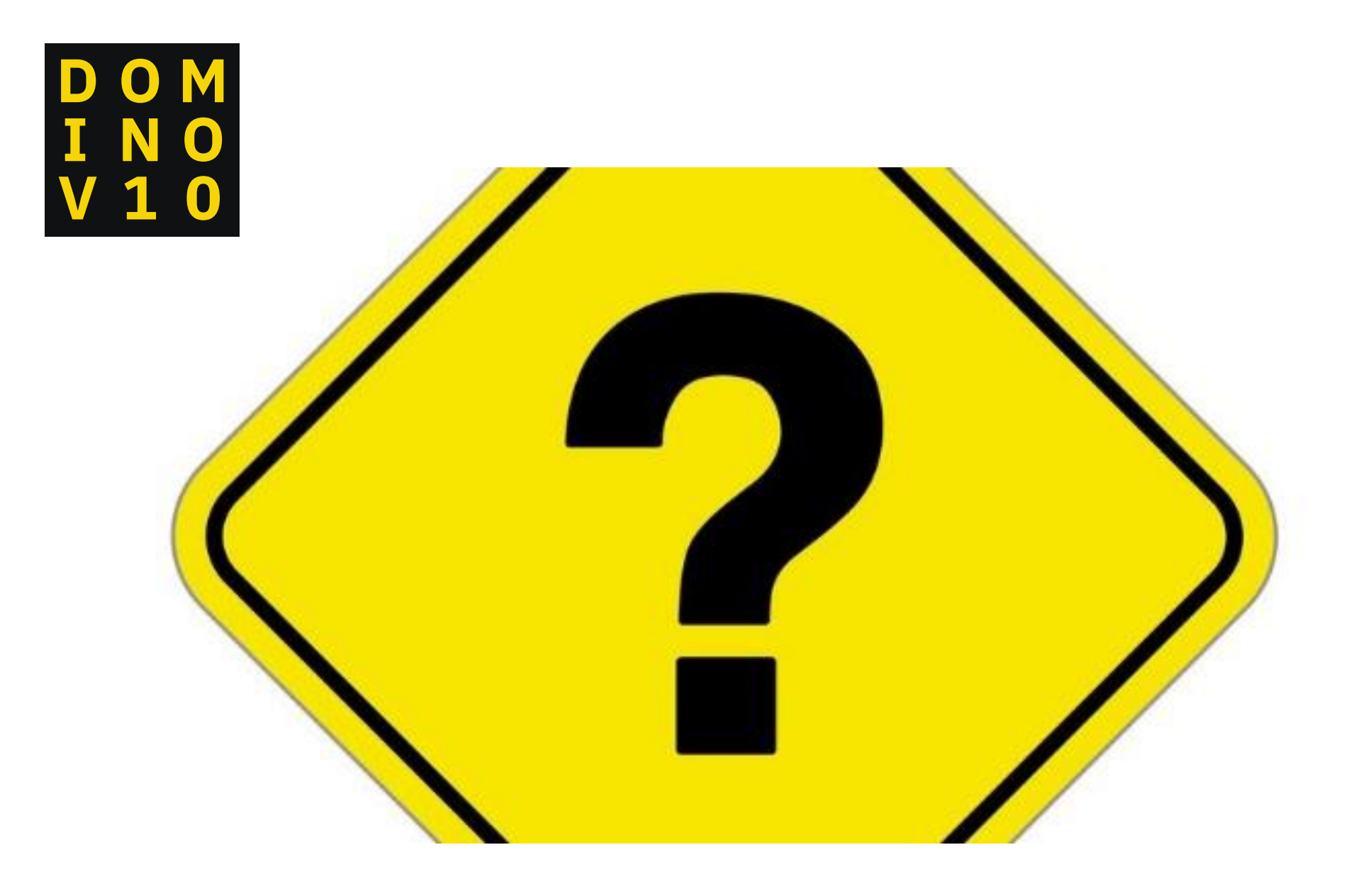